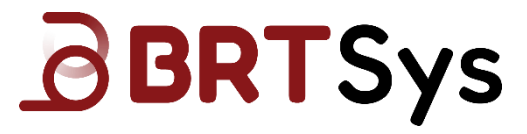

# **Application Note**

# BRTSYS\_AN\_079 Modbus Devices Configuration

Version 1.0

Issue Date: 13-05-2025

Use of BRTSys devices in life support and/or safety applications is entirely at the user's risk, and the user agrees to defend, indemnify, and hold BRT Systems harmless from any and all damages, claims, suits, or expense resulting from such use.

BRT System Pte Ltd (BRTSys) 1 Tai Seng Avenue, Tower A, #03-01 Singapore 536464 Tel : +65 6547 4827 Web Site: <u>http://brtsys.com</u> Copyright © BRT Systems Pte Ltd

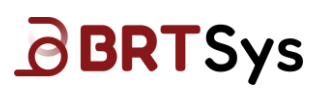

| Table of Contents |
|-------------------|
|-------------------|

| 1 In | troduction                                     | 3  |
|------|------------------------------------------------|----|
| 2 M  | odbus Cable Attachments                        | 4  |
| 2.1  | MA-0101-01A: Modbus RS485 - JST Cable (30cm)   | 5  |
| 2.2  | MA-0102-01A: Modbus RS485 - RJ11 Cable (30cm). | 5  |
| 3 De | evice Configuration                            | 6  |
| 3.1  | Hardware Setup                                 | 6  |
| 3.2  | Configuration                                  | 7  |
| 4 Co | ontact Information                             | 10 |
| Appe | endix A – References                           | 11 |
| Doc  | ument References                               | 11 |
| Acro | onyms and Abbreviations                        | 11 |
| Appe | endix B – List of Tables & Figures             | 12 |
| List | of Figures                                     | 12 |
| List | of Table                                       | 12 |
| Appe | endix C – Revision History                     | 13 |

2

#### 1 Introduction

Modbus devices are widely used in industrial and automation applications due to their reliability, ease of integration, and standardized communication protocol. Configuring these devices correctly is essential for ensuring optimal performance, seamless data acquisition, and proper communication within a Modbus network. This application note provides a comprehensive guide on configuring BRTSys Modbus devices using BRTSys adapters and the BRTSys Modbus Configuration Utility.

This document is intended for system integrators, engineers, and technicians involved in industrial automation, building management systems, and IoT applications.

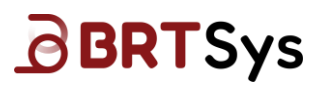

#### 2 Modbus Cable Attachments

BRTSys Modbus sensors and actuators come bundled with one of two types of Modbus cable attachments. These are:

- 1) MA-0101-01A Modbus RS485 JST Cable (30cm) and
- 2) MA-0102-01A Modbus RS485 RJ11 Cable (30cm)

The following table shows which devices are bundled with which type of cable.

| BRTSys Device                          | Cable Attachment          |
|----------------------------------------|---------------------------|
| Modbus 4in1 Sensor                     | Modbus RS485 - JST Cable  |
| Modbus Gas and TrueVOC Sensor          | Modbus RS485 - JST Cable  |
| Modbus CO2 Sensor                      | Modbus RS485 - JST Cable  |
| Modbus 2CH Relay                       | Modbus RS485 - RJ11 Cable |
| Modbus 2CH Relay + iSense              | Modbus RS485 - RJ11 Cable |
| Modbus 2CH Non-Latching Relay          | Modbus RS485 - RJ11 Cable |
| Modbus 2CH Non-Latching Relay + iSense | Modbus RS485 - RJ11 Cable |
| Modbus 4CH Solid State Relay           | Modbus RS485 - RJ11 Cable |
| Modbus Thermocouple Sensor Adapter     | Modbus RS485 - RJ11 Cable |
| Modbus DO Sensor Adapter               | Modbus RS485 - RJ11 Cable |
| Modbus Salinity Sensor Adapter         | Modbus RS485 - RJ11 Cable |
| Modbus pH Sensor Adapter               | Modbus RS485 - RJ11 Cable |
| Modbus ORP Sensor Adapter              | Modbus RS485 - RJ11 Cable |
| Modbus EC Sensor Adapter               | Modbus RS485 - RJ11 Cable |
| Modbus Trailing Edge Light Dimmer      | Modbus RS485 - RJ11 Cable |
| Modbus IO Controller                   | Modbus RS485 - RJ11 Cable |
|                                        |                           |

Table 1 - BRTSys Modbus Devices and Cable Attachments

The table below provides the specification for each cable attachment:

| Item            | Description                     | MA-0101-01A<br>Modbus RJ485 - JST<br>Cable (30cm) | MA-0102-01A<br>Modbus RS485 - RJ11<br>Cable (30cm) |
|-----------------|---------------------------------|---------------------------------------------------|----------------------------------------------------|
|                 | Ports                           | Screw Terminal Block                              | Screw Terminal Block                               |
| Turnet          | Input Voltage                   | 9V – 24V DC                                       | 9V – 24V DC                                        |
| Input           | Interface                       | Interface RS485                                   |                                                    |
|                 | Wire Size AWG                   | 24-16AWG                                          | 24-16AWG                                           |
|                 | Protection                      | Reverse polarity protection                       | Reverse polarity protection                        |
|                 | Ports                           | JST Connector                                     | RJ11 Connector                                     |
|                 | Output Voltage                  | 5V                                                | 5V                                                 |
| Output          | Output Max.                     | 1000mA                                            | 1000mA                                             |
|                 | Current                         |                                                   |                                                    |
|                 | Cable length                    | 30cm                                              | 30cm                                               |
| Physical        | Color                           | Light Blue                                        | Light Blue                                         |
| Characteristics | Material                        | ABS                                               | ABS                                                |
| Characteristics | Dimension                       | 56*26*13mm                                        | 56*26*13mm                                         |
|                 | Operating<br>Temperature        | 0 °C to 70 °C                                     | 0 °C to 70 °C                                      |
| Environmental   | Storage<br>Temperature          | -20 °C to 85 °C                                   | -20 °C to 85 °C                                    |
|                 | Ambient<br>Relative<br>Humidity | 5 to 95% (non-condensing)                         | 5 to 95% (non-<br>condensing)                      |

| Table | 2 – | Modbus | Cable | Specifications |
|-------|-----|--------|-------|----------------|
|-------|-----|--------|-------|----------------|

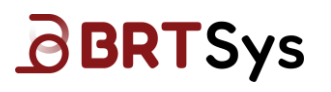

#### 2.1 MA-0101-01A: Modbus RS485 - JST Cable (30cm)

Connect the JST connector end of the cable to the device. Refer to individual device's datasheet for this connection.

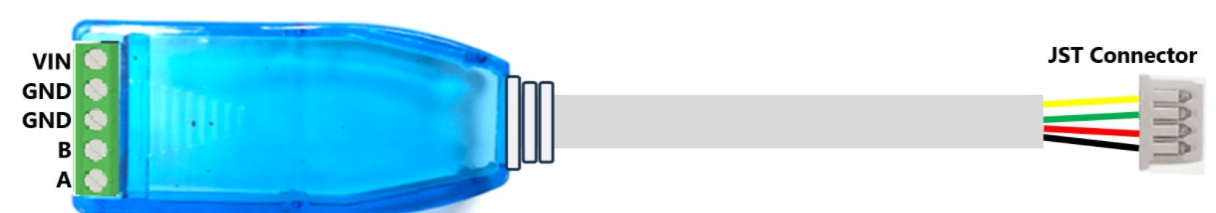

RS485 Modbus Interface

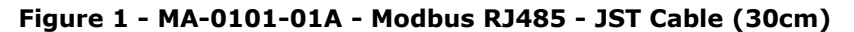

|                         | INPUT Port                   | OUTPU         | JT Port      |
|-------------------------|------------------------------|---------------|--------------|
| Terminal Block Function |                              | JST Connector | Function     |
| VIN                     | Modbus Input Voltage 9-24VDC | YELLOW        | VOUT (+5VDC) |
| GND                     | Ground                       | GREEN         | RS485-B      |
| GND Ground              |                              | RED           | RS485-A      |
| В                       | RS485-B                      | BLACK         | Ground       |
| A                       | RS485-A                      |               |              |

Table 3 - MA-0101-01A - Modbus RJ485 - JST Cable (30cm)

#### 2.2 MA-0102-01A: Modbus RS485 - RJ11 Cable (30cm)

Connect the RJ11 connector end of the cable to the device.

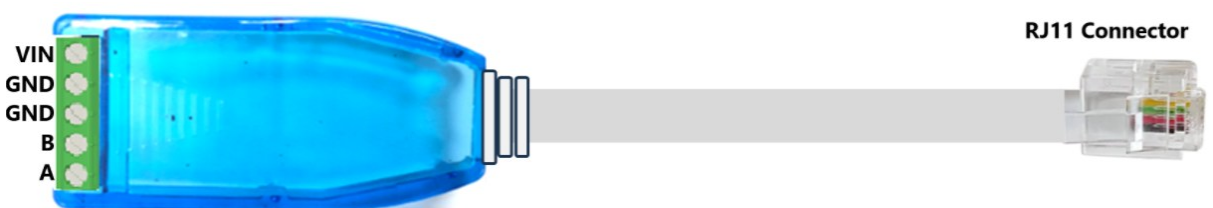

**RS485 Modbus Interface** 

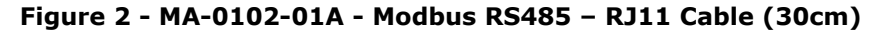

| INPUT Port                    |          | OUTPUT Port    |              |  |
|-------------------------------|----------|----------------|--------------|--|
| Terminal Block                | Function | RJ11 Connector | Function     |  |
| VIN Modbus Input Voltage 9-24 |          | YELLOW         | VOUT (+5VDC) |  |
| GND                           | Ground   | GREEN          | RS485-B      |  |
| GND                           | Ground   | RED            | RS485-A      |  |
| В                             | RS485-B  | BLACK          | Ground       |  |
| A                             | RS485-A  |                |              |  |

Table 4 - MA-0102-01A - Modbus RS485 - RJ11 Cable (30cm)

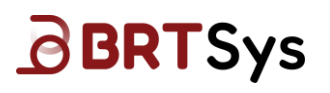

#### **3** Device Configuration

Before we can use the Modbus device, we must ensure the following are configured:

- a. A unique Modbus device address
- b. Communication Baud rate
- c. RS485 Termination (For last device in the bus)
- d. Status LED On/OFF

The following sections describe the configuration steps using the BRTSys LDSBus USB Adapter and the <u>BRTSys Modbus Configuration Utility</u>. It is also possible to use any other Modbus host software tool and Modbus cable that meets the requirements. Refer to Table 3 and Table 4 for appropriate connections.

#### 3.1 Hardware Setup

- a. LDSBus USB Adapter with Power Supply
- b. RJ45 network patch cord segment

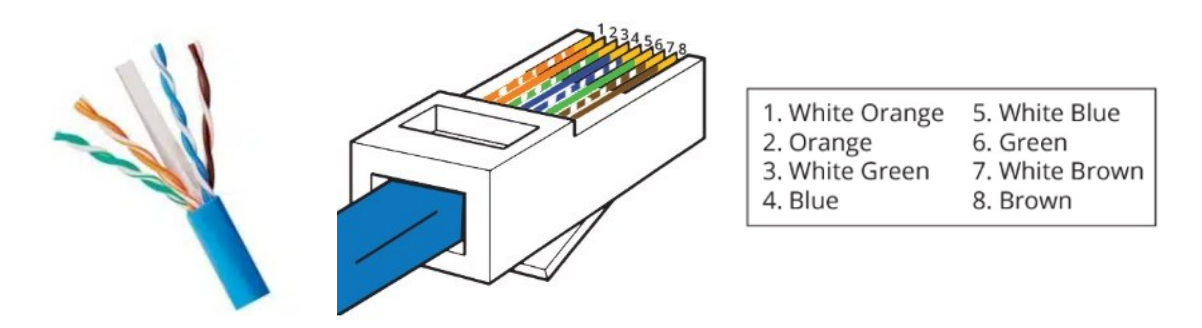

1. Connect the RJ45 strands according to the table below to the Modbus terminal block.

| Free Wire Color  | PIN Legend | Modbus Terminal Block        |
|------------------|------------|------------------------------|
| 1. White, Orange | В          | RS485-B                      |
| 2. Orange        | A          | RS485-A                      |
| 3. White, Green  | N/A        | N/A                          |
| 4. Blue          | VIN        | Modbus Input Voltage 9-24VDC |
| 5. White, Blue   | VIN        | Modbus Input Voltage 9-24VDC |
| 6. Green         | N/A        | N/A                          |
| 7. White, Brown  | GND        | Ground                       |
| 8. Brown         | GND        | Ground                       |

| Tab | le 5 | 5 - | Modbus | Pin | Configuration |
|-----|------|-----|--------|-----|---------------|
|-----|------|-----|--------|-----|---------------|

2. Attach the RJ45 connector to the LDSBus USB Adapter and setup the hardware as shown below.

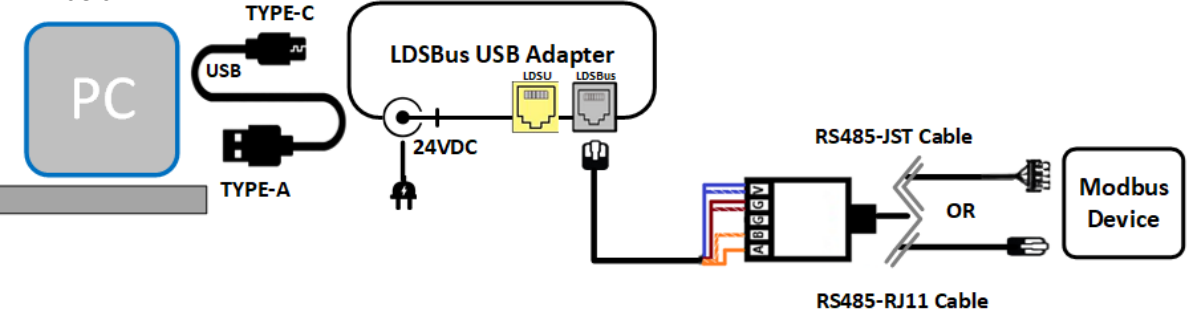

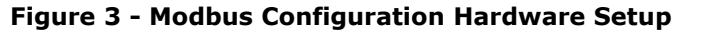

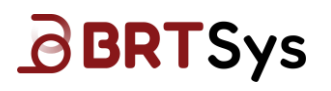

#### **3.2 Configuration**

- 1. Download and install Modbus Configuration Utility in your PC.
- 2. Launch the app and set up the connection to match the factory default serial settings of the BRTSys Modbus devices.

| ModbusConfigurationUtility - 1.0.0.0            |              |  |  |  |  |  |  |
|-------------------------------------------------|--------------|--|--|--|--|--|--|
| Please select port setting to start device scan |              |  |  |  |  |  |  |
| Serial Port:                                    | ~ <b>()</b>  |  |  |  |  |  |  |
| Baudrate:                                       | 9600 ~       |  |  |  |  |  |  |
| Parity:                                         | Even  v      |  |  |  |  |  |  |
| Address:                                        | Clear        |  |  |  |  |  |  |
| Single                                          | e Device: On |  |  |  |  |  |  |
|                                                 |              |  |  |  |  |  |  |
|                                                 | Scan         |  |  |  |  |  |  |
|                                                 |              |  |  |  |  |  |  |
|                                                 | Full Scan    |  |  |  |  |  |  |
|                                                 |              |  |  |  |  |  |  |

Figure 4 - Modbus Configuration Utility Startup Window

| Serial Settings         | Value                                                                                                    |  |  |  |
|-------------------------|----------------------------------------------------------------------------------------------------|--|--|--|
| Serial Port             | Select COM port. Use 💽 icon to rescan and view list of available COM ports. Choose the COM port that is attached to the LDSBus USB Adapter. |  |  |  |
| Baud rate               | 9600bps (default)                                                                                                    |  |  |  |
| Parity                  | Even Parity (default)                                                                                                    |  |  |  |
| Address                 | Blank                                                                                                    |  |  |  |
| Single Device           | Set to ON (if there is only one device on the bus, else set to OFF)                                                                         |  |  |  |
| Table & Social Sottings |                                                                                                    |  |  |  |

Table 6 - Serial Settings

3. Once all the settings have been configured, click [Scan] button to start scanning.

| ModbusConfigurationUtility                      | - 1.0.0.0 |  |  |  |  |  |
|-------------------------------------------------|-----------|--|--|--|--|--|
| Please select port setting to start device scan |           |  |  |  |  |  |
| Serial Port:                                    | СОМЗ 🗸 💽  |  |  |  |  |  |
| Baudrate:                                       | 9600 ~    |  |  |  |  |  |
| Parity:                                         | Even ~    |  |  |  |  |  |
| Address:                                        | ~ Clear   |  |  |  |  |  |
| Single Device: On                               |           |  |  |  |  |  |
| Stop Scanning                                   |           |  |  |  |  |  |
| Full Scan                                       |           |  |  |  |  |  |
| 7%                                              |           |  |  |  |  |  |

Figure 5 - Scan in Progress

7

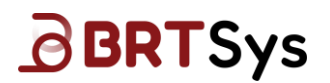

**Note:** Full Scan feature will search through all possible combinations of **baud rate**, **parity**, and **device address**. This feature is ideal for locating devices with unknown or misconfigured communication settings.

4. Upon completion, a message box appears indicating the number of detected devices.

| ModbusConfigurationUtility - 1.0.0.0            |  |
|-------------------------------------------------|--|
| Please select port setting to start device scan |  |
|                                                 |  |
| Information                                     |  |
| 6                                               |  |
| 1 device found at address 126                   |  |
|                                                 |  |
| Ok                                              |  |
| Full Scan                                       |  |
|                                                 |  |

Figure 6 - Scan Complete

5. Once devices are detected, the Device Configuration Window will be displayed as shown below. Selecting a device in the Devices panel will display additional information in the Device Info and Parameter Settings panels and these can be ignored for now. The device in this example is a BRTSys Modbus 4in1 Sensor.

| ModbusConfigurationUtility - 1.0.0.0                                                                                            | )                                                                                                    | •           |
|----------------------------------------------------------------------------------------------------|----------------------------------------------------------------------------------------------------|-------------|
| Devices:<br>MS01010104032500001                                                                                                 | Device Setting<br>Baudrate: 9600<br>Parity: Even<br>Address: 126<br>Termination: Off<br>LED Status: On<br>Save | ×<br>×      |
| Device Info<br>UUID: MS01010104032500001<br>Name: 4in1 Sensor<br>Address: 126<br>Device ID: 0x8000<br>Firmware Rev: 3.5<br>Back | Parameter Setting<br>Sensitivity : 2<br>Time : 5<br>Save                                                       | 0~2<br>1~31 |

Figure 7 - Device Setting Window

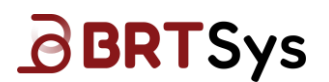

Click **[Next]** to proceed to the control interface for the selected Modbus device. For example, if the connected Modbus device is a 4in1 sensor, the window displays live sensor data and data logging preferences may be set.

| ModbusConfigurationUtility - 1.0.0.0 |                 |
|--------------------------------------|-----------------|
| CSensor Reading                      | ]               |
| Motion                               | 0               |
| Temperature ( °C )                   | 0               |
| Humidity (%)                         | 0               |
| Luminance ( lux )                    | 0               |
| Polling Period(s): 5 Enable csv      | Enable log      |
| Start Read                           |                 |
| Back                                 | Firmware Update |

Figure 8 - 4in1 Sensor Reading Display Window

Click [**Back**] to the return to the previous screen (Figure 7). The Baudrate, Parity, Address, Termination and LED Status settings may now be altered to match your Modbus settings for deployment. Click on [**Save**] to update the settings to the device. These settings are persistent and need to be done once only.

6. Click [**Back**] again to return to Figure 5 (Device Scan page). Change the Baud Rate, Parity and Address settings on the page to match the device settings. Repeat the scan. If the device can be found with the updated settings, then the updated settings have taken effect and device configuration is complete. The device may now be deployed into its production environment.

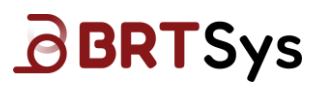

#### 4 Contact Information

Refer to <a href="https://brtsys.com/contact-us/">https://brtsys.com/contact-us/</a> for contact information.

System and equipment manufacturers and designers are responsible to ensure that their systems, and any BRT Systems Pte Ltd (BRTSys) devices incorporated in their systems, meet all applicable safety, regulatory and system-level performance requirements. All application-related information in this document (including application descriptions, suggested BRT Systems devices, and other materials) is provided for reference only. While BRT Systems has taken care to assure it is accurate, this information is subject to customer confirmation, and BRT Systems disclaims all liability for system designs and for any applications assistance provided by BRT Systems. Use of BRT Systems devices in life support and/or safety applications is entirely at the user's risk, and the user agrees to defend, indemnify, and hold harmless BRT Systems from any and all damages, claims, suits, or expense resulting from such use. This document is subject to change without notice. No freedom to use patents or other intellectual property rights is implied by the publication of this document. Neither the whole nor any part of the information contained in, or the product described in this document, may be adapted, or reproduced in any material or electronic form without the prior written consent of the copyright holder. BRT Systems Pte Ltd, 1 Tai Seng Avenue, Tower A, #03-01, Singapore 536464. Singapore Registered Company Number: 202220043R.

### **Appendix A – References**

#### **Document References**

NA

#### **Acronyms and Abbreviations**

| Terms  | Description                   |
|--------|-------------------------------|
| DO     | Dissolved Oxygen              |
| EC     | Electrical Conductivity       |
| IoT    | Internet of Things            |
| LDSBus | Long Distance Sensor Bus      |
| LED    | Light Emitting Diode          |
| ORP    | Oxidation Reduction Potential |
| USB    | Universal Serial Bus          |

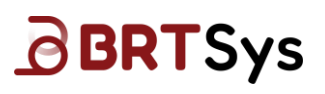

## Appendix B – List of Tables & Figures

#### **List of Figures**

| Figure 1 - MA-0101-01A - Modbus RJ485 - JST Cable (30cm)  | . 5 |
|-----------------------------------------------------------|-----|
| Figure 2 - MA-0102-01A - Modbus RS485 – RJ11 Cable (30cm) | . 5 |
| Figure 3 - Modbus Configuration Hardware Setup            | . 6 |
| Figure 4 - Modbus Configuration Utility Startup Window    | . 7 |
| Figure 5 - Scan in Progress                               | . 7 |
| Figure 6 - Scan Complete                                  | . 8 |
| Figure 7 - Device Setting Window                          | . 8 |
| Figure 8 - 4in1 Sensor Reading Display Window             | . 9 |

### List of Table

| Table 1 - BRTSys Modbus Devices and Cable Attachments    | . 4 |
|----------------------------------------------------------|-----|
| Table 2 – Modbus Cable Specifications                    | . 4 |
| Table 3 - MA-0101-01A - Modbus RJ485 - JST Cable (30cm)  | . 5 |
| Table 4 - MA-0102-01A - Modbus RS485 - RJ11 Cable (30cm) | . 5 |
| Table 5 - Modbus Pin Configuration                       | . 6 |
| Table 6 - Serial Settings                                | . 7 |

# BRTSys

Document Reference No.: BRTSYS\_000164 Clearance No.: BRTSYS#101

# **Appendix C – Revision History**

| Document Title:         | BRTSYS_AN_079 Modbus Devices Configuration |
|-------------------------|--------------------------------------------|
| Document Reference No.: | BRTSYS_000164                              |
| Clearance No.:          | BRTSYS#101                                 |
| Product Page:           | https://brtsys.com                         |
| Document Feedback:      | Send Feedback                              |

| Revision | Changes         | Date       |
|----------|-----------------|------------|
| 1.0      | Initial Release | 13-05-2025 |